## BootRest

## Backup MBR mediante o programa BootSave/BootRest

Neste apartado empregaremos o programa BootSave/BootRest (Ver manual de uso) pola súa simplecidade e facilidade na copia. O procedemento é o seguinte:

- 1. Imos partir dun disco duro particionado do seguinte xeito:
  - · 8 particións.
  - · As particións 1, 2 e 3 -como indican os seus números- a priori son primarias xa que pode existir 1 estendida.
  - · A partición 3 será estendida.
  - $\cdot$  As particións 5, 6, 7, 8 e 9 -como indican os seus números- son lóxicas.

| 🐠 Norton PartitionMag                           | jic Pro Server 8.05               |                  |          |                |           | ×           |
|-------------------------------------------------|-----------------------------------|------------------|----------|----------------|-----------|-------------|
| <u>G</u> eneral <u>D</u> isks <u>P</u> artition | s <u>O</u> perations <u>H</u> elp |                  |          |                |           |             |
| Disk 1 - 2047 MB                                | <b>-</b> + c ×                    | ( <b>1</b> ) (1) |          | <b>n</b>   9 o | 0         |             |
|                                                 |                                   | V []             |          |                |           |             |
|                                                 |                                   |                  |          |                |           |             |
|                                                 |                                   |                  |          |                | C:        |             |
|                                                 |                                   |                  |          |                |           |             |
| Partition                                       | Tupe                              | Size MB          | Lised MB | Upused MB      | Status    | Pri / og    |
| + arddorr<br>++:                                | NTES                              | 200.8            | 25       | 198.3          | Active    | Primary     |
| *:                                              | NTFS                              | 252.0            | 2.8      | 249.2          | None      | Primary     |
| *:                                              | Extended                          | 1,594.7          | 1,594.7  | 0.0            | None      | Primary     |
| *:                                              | Linux Ext3                        | 200.8            | 22.4     | 178.4          | None      | Logical     |
| *:                                              | Linux Ext3                        | 401.6            | 28.7     | 372.9          | None      | Logical     |
| *:SWAP-SPACE                                    | Linux Swap                        | 102.3            | 0.0      | 102.3          | None      | Logical     |
| *:                                              | Linux Ext3                        | 303.2            | 25.6     | 277.6          | None      | Logical     |
| C:                                              | FAT32                             | 586.7            | 9.0      | 577.6          | None      | Logical     |
|                                                 |                                   |                  |          |                |           |             |
|                                                 |                                   |                  |          |                |           |             |
|                                                 |                                   |                  |          | 6l             | 1         | <b>F</b> -4 |
|                                                 |                                   |                  |          | Apply          |           | Exit        |
|                                                 |                                   |                  |          | 0              | operation | s pending   |

2. Lanzamos un Live-CD co programa BootSave/BootRest identificado no mesmo como MBR Save & Restore, como podemos apreciar na seguinte imaxe,

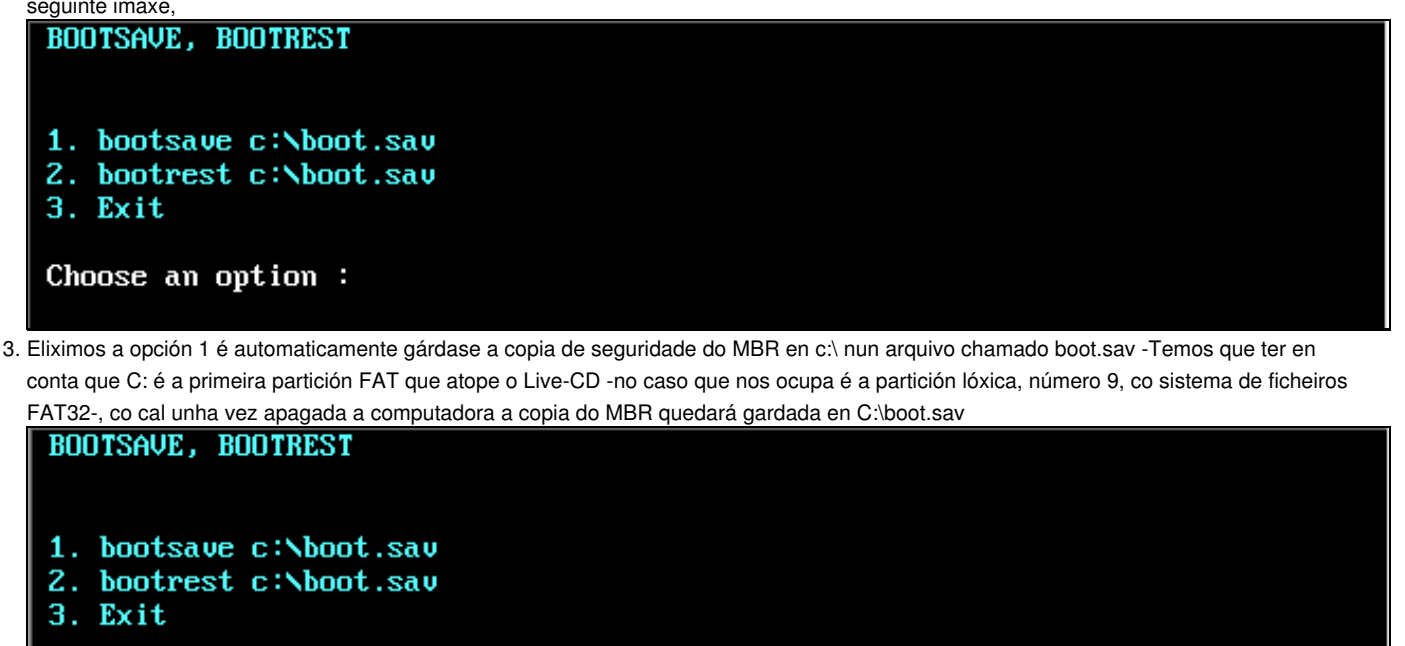

Choose an option : 1
BootSave 2.1

Saves contents of hard disk master boot sector to a file on disk or floppy. copyright (c) 1991-2003 Roedy Green, Canadian Mind Products. #327 - 964 Heywood Avenue, Victoria, BC Canada V8V 2Y5 Telephone:(250) 361-9093 mailto:roedy@mindprod.com http://mindprod.com Shareware to freely distribute and use for any purpose except military.

Hard disk master boot sector successfully saved. Press any key to continue . . .

4. Prememos calquera tecla para continuar e saimos do programa. A continuación podemos comprobar como o arquivo está gardado en C:\

C:N>dir Volume in drive C has no label Volume Serial Number is DB40-6E39 Directory of C:N boot sav 516 11-08-08 11:46 1 file(s) 516 bytes 0 dir(s) 605,670,400 bytes free

5. Podemos facer outra copia do arquivo c:\boot.sav nunha unidade disqueteira, existente na computadora, da cal facemos o backup do MBR. O live-cd atopa a unidade A: existente na computadora como b:, co cal procedemos a facer a copia como na seguinte imaxe:

| С:\>сору                    | boot.sav b:\<br>1 file(s) copi               | ed                |                                  |                        |  |  |  |
|-----------------------------|----------------------------------------------|-------------------|----------------------------------|------------------------|--|--|--|
| C:\>dir                     | b:                                           |                   |                                  |                        |  |  |  |
| Volume<br>Volume<br>Directo | in drive B has<br>Serial Number<br>ry of B:\ | no lal<br>is 2204 | be 1<br>4-07D2                   |                        |  |  |  |
| boot                        | sav<br>1 file(s)<br>0 dir(s)                 | 516 :<br>1,450    | 11-08-08<br>516 byt<br>6,640 byt | 11:46<br>es<br>es free |  |  |  |

Así como fixemos a copia en b:, teremos a posibilidade de facer máis copias noutras unidades ou dispositivos usb.

6. Agora imos comprobar que podemos restaurar a copia do MBR creada no caso de perda do mesmo ou de perda de información na táboa de particións . Para isto procedemos a borrar a táboa de particións mediante o Ranish Partition Manager e a gardar o novo MBR sen ningunha partición existente no disco duro previamente particionado,

| Ranish Partition Manager                                 | Versio             | n 2.4          | 14 (be        | ta) by  | Muthu  | ı Jun | e 09, 2002 |
|----------------------------------------------------------|--------------------|----------------|---------------|---------|--------|-------|------------|
| Hard Disk 1 2,047 Mbytes [<br>Using LBA                  | 520 c              | ylind          | lers          | x 128 1 | heads  | x 63  | sectors 1  |
| File                                                     | S                  | tarti          | na            | ]       | Endino | r     | Partition  |
| # Type Row System Type                                   | Cyl                | Head           | Sect          | Cyl     | Head   | Sect  | Size [KB]  |
| 0 MBR Master Boot Record                                 | 0                  | 0              | 1             | 0       | 0      | 1     | 0          |
| 1 Pri Unused                                             | 0                  | 0              | 2             | 0       | 0      | 63    | 31         |
| 2 *Pri 1 Windows NT NTFS                                 | 0                  | 1              | 1             | 50      | 127    | 63    | 205,600    |
| 3 Pri 2 Windows NT NTFS                                  | 51                 | 0              | 1             | 114     | 127    | 63    | 258,048    |
| 4 Pri 3 Extended                                         | 115                | 0              | 1             | 519     | 127    | 63    | 1,632,960  |
| 5 - Log Linux ext2fs                                     | 115                | 1              | 1             | 165     | 127    | 63    | 205,600    |
| 6 Ext Extended                                           | 166                | 0              | 1             | 267     | 127    | 63    | 411,264    |
| 7 - Log Linux ext2fs                                     | 166                | 1              | 1             | 267     | 127    | 63    | 411,232    |
| ENTER - Edit options S                                   | - Save             | MBR            | to fi         | le L    | – Loa  | d MBR | from file  |
| # Partition Size MBR Executab<br>1*NTFS 200 Boot interfa | le code<br>ce type | : Unk<br>: Cor | mown<br>ipact | IPL     |        |       |            |
| 2 NTFS 252 Check for vi                                  | ruses:             | Yes            | \$            |         |        |       |            |
| 3 Extended 1,594 Boot prompt                             | timeout            | : 6            |               |         |        |       |            |
| 4 Unused 0 Default boot                                  | choice             | : Not          | : set         |         |        |       |            |
| F1 Help F2 Save = F                                      | 3 Undo 🗉           | = F4           | Mode          | = F5 D  | isk —  |       | ESC Quit — |

| Ranish Pa                  | rtition Mana | ager      | Version  | 2.44   | (bet   | a) by I | Muthu   | Jun   | e 09, 2002 |
|----------------------------|--------------|-----------|----------|--------|--------|---------|---------|-------|------------|
| Hard Dis<br>Using LBf      | 1 2,047      | Mbytes [  | 520 cy   | linde  | ers x  | 128 h   | eads    | x 63  | sectors 1  |
|                            | File         |           | St       | artir  | na     | E       | nd i na |       | Partition  |
| # Type Ro                  | w System     | Гуре      | Cyl H    | lead S | Sect   | Cyl     | Head    | Sect  | Size [KB]  |
| 0 MBR                      | Master Boot  | Record    | 0        | 0      | 1      | 0       | 0       | 1     |            |
| 1 Pri                      | Unused       |           | 0        | 0      | 2      | 520     | 15      | 63    | 2,097,14   |
| 2                          | Unused       |           | 0        | 0      | 0      | 0       | 0       | 0     |            |
| 3                          | Unused       |           | 0        | 0      | 0      | 0       | 0       | 0     |            |
| 4                          | Unused       |           | 0        | 0      | 0      | 0       | 0       | 0     |            |
| 5                          | Unused       |           | 0        | 0      | 0      | 0       | 0       | 0     |            |
| 6                          | Unused       |           | 0        | 0      | 0      | 0       | 0       | 0     |            |
| 7                          | Unused       |           | 0        | 0      | 0      | 0       | 0       | 0     |            |
| Part<br>MBR —<br>Partition | ition table  | was saved | to hard  | disk   | ¢.     |         |         |       |            |
| Unused                     | 0            | Press     | ENTER t  | o sta  | rt Pa  | rtitio  | ning    | Wizar | d,         |
| Unused                     | 0            | which     | will gu  | ide u  | jou th | rough   | thec    | reati | on         |
| Unused                     | 0            | of ne     | w partit | ions.  |        |         |         |       |            |
| Unused                     | 0            |           |          |        |        |         |         |       |            |
|                            |              |           |          |        |        |         |         |       |            |

así saimos a un terminal de MS-DOS onde é posible restaurar o MBR.

Agora o que facemos é restaurar dende a disqueteira recoñecida polo live-cd como b: como amosa a seguinte imaxe:

C:N>dir b: Volume in drive B has no label Volume Serial Number is 2204-07D2 Directory of B:N boot sav 516 11-08-08 11:46 1 file(s) 516 bytes 0 dir(s) 1,456,640 bytes free

8. Executamos o seguinte comando: **bootrest b:\boot.sav** para restablecer a copia que tiñamos feita anteriormente dende c: e xa temos restaurado o MBR.

C:N>bootrest b:Nboot.sav BootRest 2.1

Restores hard disk master boot sector from a BootSave file on disk or floppy. copyright (c) 1991-2003 Roedy Green, Canadian Mind Products. #327 - 964 Heywood Avenue, Victoria, BC Canada V8V 2Y5 Telephone:(250) 361-9093 mailto:roedy@mindprod.com http://mindprod.com Shareware to freely distribute and use for any purpose except military. Hard disk master boot sector successfully restored

Hard disk master boot sector successfully restored Press any key to continue . . . Pulsamos calquera tecla para continuar e saímos.

| xa temos restaurada a copia do MBR<br>Comprobamos que temos ben o MBF                                                                                                    | R con calquera progran                                                                                                    | na de particior                                                                                                    | namento.                                                                                                    |                                                                                                    |                                                                                                    |                                                                                                    |                                                                                                    |
|----------------------------------------------------------------------------------------------------|----------------------------------------------------------------------------------------------------|----------------------------------------------------------------------------------------------------|----------------------------------------------------------------------------------------------------|----------------------------------------------------------------------------------------------------|----------------------------------------------------------------------------------------------------|----------------------------------------------------------------------------------------------------|----------------------------------------------------------------------------------------------------|
| 3 Norton PartitionMagic Pr                                                                                                    | ro Server 8.05                                                                                                    | •                                                                                                    | ,                                                                                                    |                                                                                                    |                                                                                                    |                                                                                                    | ×                                                                                                    |
| <u>G</u> eneral <u>D</u> isks <u>P</u> artitions <u>D</u>                                                                                                    | perations <u>H</u> elp                                                                                                    |                                                                                                    |                                                                                                    |                                                                                                    |                                                                                                    |                                                                                                    |                                                                                                    |
|                                                                                                    |                                                                                                    | <b>N</b> []                                                                                                    |                                                                                                    |                                                                                                    | ~                                                                                                    |                                                                                                    |                                                                                                    |
| Disk 1 - 2047 MB                                                                                                    | + c ×                                                                                                    | 0.11                                                                                                    |                                                                                                    | יפוע                                                                                                    | 0                                                                                                    |                                                                                                    |                                                                                                    |
|                                                                                                    |                                                                                                    |                                                                                                    |                                                                                                    |                                                                                                    |                                                                                                    |                                                                                                    |                                                                                                    |
|                                                                                                    |                                                                                                    |                                                                                                    |                                                                                                    |                                                                                                    |                                                                                                    |                                                                                                    |                                                                                                    |
|                                                                                                    |                                                                                                    |                                                                                                    |                                                                                                    |                                                                                                    | L                                                                                                    |                                                                                                    |                                                                                                    |
|                                                                                                    |                                                                                                    |                                                                                                    |                                                                                                    |                                                                                                    |                                                                                                    |                                                                                                    |                                                                                                    |
| Partition Tyr                                                                                                    | pe                                                                                                    | Size MB                                                                                                    | Used MB                                                                                                    | Unused MB                                                                                                    | Status                                                                                                    | Pri/L                                                                                                    | .og                                                                                                    |
| *: NT                                                                                                    | FS                                                                                                    | 200.8                                                                                                    | 2.5                                                                                                    | 198.3                                                                                                    | Active                                                                                                    | Prima                                                                                                    | a y                                                                                                    |
| *: NTI                                                                                                    | FS                                                                                                    | 252.0                                                                                                    | 2.8                                                                                                    | 249.2                                                                                                    | None                                                                                                    | Prima                                                                                                    | iry                                                                                                    |
| Ext Ext                                                                                                    | tended                                                                                                    | 1,594.7                                                                                                    | 1,594.7                                                                                                    | 0.0                                                                                                    | None                                                                                                    | Prima                                                                                                    | iry<br>al                                                                                                    |
| Lin +: Lin                                                                                                    | iux Ext3<br>iuv Evt3                                                                                                    | 200.8<br>401.6                                                                                                    | 22.4<br>28.7                                                                                                    | 372.9                                                                                                    | None                                                                                                    | Logic                                                                                                    | ai                                                                                                    |
| *:SWAP-SPACE Lin                                                                                                    | iux Swap                                                                                                    | 102.3                                                                                                    | 0.0                                                                                                    | 102.3                                                                                                    | None                                                                                                    | Logic                                                                                                    | al                                                                                                    |
| +: Lin                                                                                                    | iux Ext3                                                                                                    | 303.2                                                                                                    | 25.6                                                                                                    | 277.6                                                                                                    | None                                                                                                    | Logic                                                                                                    | al                                                                                                    |
| C: FA                                                                                                    | Т32                                                                                                    | 586.7                                                                                                    | 9.0                                                                                                    | 577.6                                                                                                    | None                                                                                                    | Logic                                                                                                    | al                                                                                                    |
|                                                                                                    |                                                                                                    |                                                                                                    |                                                                                                    |                                                                                                    |                                                                                                    |                                                                                                    |                                                                                                    |
|                                                                                                    |                                                                                                    |                                                                                                    |                                                                                                    |                                                                                                    |                                                                                                    |                                                                                                    |                                                                                                    |
|                                                                                                    |                                                                                                    |                                                                                                    |                                                                                                    |                                                                                                    | 1                                                                                                    |                                                                                                    |                                                                                                    |
|                                                                                                    |                                                                                                    |                                                                                                    |                                                                                                    | Applu                                                                                                    |                                                                                                    | Exit                                                                                                    |                                                                                                    |
|                                                                                                    |                                                                                                    |                                                                                                    |                                                                                                    | EPPly                                                                                                    |                                                                                                    |                                                                                                    |                                                                                                    |
|                                                                                                    |                                                                                                    |                                                                                                    |                                                                                                    |                                                                                                    |                                                                                                    |                                                                                                    |                                                                                                    |
|                                                                                                    |                                                                                                    |                                                                                                    |                                                                                                    | 0                                                                                                    | J<br>operatio                                                                                                    | ns pending                                                                                                    |                                                                                                    |
|                                                                                                    |                                                                                                    | llensier                                                                                                    | 2.44.0                                                                                                    |                                                                                                    | J<br>operatio                                                                                                    | ns pending                                                                                                    |                                                                                                    |
| Ranish Partition M                                                                                                    | lanager                                                                                                    | Version                                                                                                    | 2.44 (b                                                                                                    | eta) by                                                                                                    | J<br>operatio<br>Muthu                                                                                            | ns pending                                                                                                    | 09, 2002                                                                                                    |
| Ranish Partition M<br>Hard Disk 1 2,0                                                                                                    | lanager<br>047 Mbutes [                                                                                                    | Version<br>520 cu                                                                                                    | 2.44 (b                                                                                                    | eta) by                                                                                                    | J<br>operatio<br>Muthu<br>eads                                                                                    | nspending<br>June (<br>x 63 se                                                                                               | 09, 2002<br>ectors 1                                                                                                    |
| Ranish Partition M<br>Hard Disk 1 2,0<br>Using LBA                                                                                                    | lanager<br>047 Mbytes [                                                                                                    | Version<br>520 cy                                                                                                    | 2.44 (b                                                                                                    | eta) by<br>x 128 h                                                                                           | J<br>operatio<br>Muthu<br>eads                                                                                    | ns pending<br>June (<br>x 63 se                                                                                              | 09, 2002<br>ectors 1                                                                                                    |
| Ranish Partition M<br>Hard Disk 1 2,0<br>Using LBA<br>Fi                                                                                                    | Namager<br>047 Mbytes [<br>ile_                                                                                                    | Version<br>520 cy<br>St                                                                                                    | 2.44 (b<br>linders<br>arting                                                                                                    | eta) by<br>x 128 h<br>E                                                                                      | J<br>operatio<br>Muthu<br>eads<br>nding                                                                           | ns pending<br>June (<br>x 63 se<br>Pa                                                                                        | 09, 2002<br>ectors 1<br>artition                                                                                                    |
| Ranish Partition M<br>Hard Disk 1 2,0<br>Using LBA<br>Fi<br># Type Row System                                                                                                    | lanager<br>047 Mbytes [<br>ile<br>:m Type                                                                                                    | Version<br>520 cy<br>St<br>Cyl H                                                                                                    | 2.44 (b)<br>linders<br>arting<br>lead Sect                                                                                                | eta) by<br>x 128 h<br>Cyl                                                                                    | J<br>operatio<br>Muthu<br>eads<br>nding<br>Head                                                                   | nspending<br>June (<br>x 63 se<br>Sect S                                                                                     | 09, 2002<br>ectors 1<br>artition<br>ize [KB]                                                                                            |
| Ranish Partition M<br>Hard Disk 1 2,0<br>Using LBA<br>Fi<br># Type Row System<br>0 MBR Master Ro                                                                                                    | Namager<br>047 Mbytes [<br>ile<br>em Type                                                                                                    | Version<br>520 cy<br>St<br>Cyl H                                                                                                    | 2.44 (b<br>linders<br>arting<br>lead Sect                                                                                                 | eta) by<br>x 128 h<br>Cyl                                                                                    | J<br>operatio<br>Muthu<br>eads<br>nding<br>Head                                                                   | nspending<br>June (<br>x 63 so<br>Pa<br>Sect S:                                                                              | 09, 2002<br>ectors 1<br>artition<br>ize [KB]                                                                                            |
| Ranish Partition M<br>Hard Disk 1 2,0<br>Using LBA<br>Fi<br># Type Row Syste<br>0 MBR Master Bo<br>1 Pri Unused                                                                                                    | lanager<br>047 Mbytes [<br>ile<br>em Type<br>oot Record                                                                                                    | Version<br>520 cy<br>St<br>Cyl H<br>0<br>0                                                                                           | 2.44 (b)<br>linders<br>arting<br>lead Sect<br>0 1<br>0 2                                                                                  | eta) by<br>x 128 h<br>Cyl<br>0<br>0                                                                          | J<br>operatio<br>Muthu<br>eads<br>nding<br>Head<br>0<br>0                                                         | nspending<br>Jume (<br>x 63 se<br>Pa<br>Sect S:<br>1<br>63                                                                   | 09, 2002<br>ectors 1<br>artition<br>ize [KB]<br>0<br>31                                                                                 |
| Ranish Partition M<br>Hard Disk 1 2,0<br>Using LBA<br>Fi<br># Type Row Syste<br>0 MBR Master Bo<br>1 Pri Unused<br>2 *Pri 1 Windows N                                                                                                    | Nanager<br>047 Mbytes [<br>ile<br>em Type<br>oot Record                                                                                                    | Version<br>520 cy<br>St<br>Cyl H<br>0<br>0<br>0                                                                                      | 2.44 (b)<br>linders<br>arting<br>lead Sect<br>0 1<br>0 2<br>1 1                                                                           | eta) by<br>x 128 h<br>Cyl<br>0<br>50                                                                         | J<br>operatio<br>Muthu<br>eads<br>nding<br>Head<br>0<br>0<br>127                                                  | ns pending<br>June (<br>x 63 se<br>Pa<br>Sect S:<br>1<br>63<br>63                                                            | 09, 2002<br>ectors 1<br>artition<br>ize [KB]<br>0<br>31<br>205,600                                                                      |
| Ranish Partition M<br>Hard Disk 1 2,0<br>Using LBA<br>Fi<br># Type Row Syste<br>0 MBR Master Bo<br>1 Pri Unused<br>2 *Pri 1 Windows N<br>3 Pri 2 Windows N                                                                                                    | lanager<br>047 Mbytes [<br>ile<br>em Type<br>oot Record<br>IT NTFS<br>IT NTFS                                                                                                    | Version<br>520 cy<br>520 ly<br>6<br>0<br>0<br>0<br>51                                                                                | 2.44 (b)<br>linders<br>arting<br>lead Sect<br>0 1<br>0 2<br>1 1<br>0 1                                                                    | eta) by<br>x 128 h<br>Cyl<br>0<br>50<br>114                                                                  | J<br>operatio<br>Muthu<br>eads<br>nding<br>Head<br>0<br>0<br>127<br>127                                           | ns pending<br>June (<br>x 63 se<br>Sect S:<br>1<br>63<br>63<br>63<br>63                                                      | 09, 2002<br>ectors 1<br>artition<br>ize [KB]<br>0<br>31<br>205,600<br>258,048                                                           |
| Ranish Partition M<br>Hard Disk 1 2,0<br>Using LBA<br>Fi<br># Type Row Syste<br>0 MBR Master Bo<br>1 Pri Unused<br>2 *Pri 1 Windows N<br>3 Pri 2 Windows N<br>4 Pri 3 Extended                                                                                                    | lanager<br>047 Mbytes [<br>ile<br>em Type<br>bot Record<br>IT NTFS<br>IT NTFS                                                                                                    | Version<br>520 cy<br>520 ly<br>51<br>115                                                                                             | 2.44 (b)<br>linders<br>arting<br>lead Sect<br>0 1<br>0 2<br>1 1<br>0 1<br>0 1<br>0 1                                                      | eta) by<br>x 128 h<br>Cyl<br>0<br>50<br>114<br>519                                                           | J<br>operatio<br>Muthu<br>eads<br>nding<br>Head<br>0<br>0<br>127<br>127<br>127<br>127                             | June (<br>x 63 se<br>Sect S:<br>1<br>63<br>63<br>63<br>63                                                                    | 09, 2002<br>ectors 1<br>artition<br>ize [KB]<br>0<br>31<br>205,600<br>258,048<br>1,632,960                                              |
| Ranish Partition M<br>Hard Disk 1 2,0<br>Using LBA<br>Fi<br># Type Row Syste<br>0 MBR Master Bo<br>1 Pri Unused<br>2 *Pri 1 Windows N<br>3 Pri 2 Windows N<br>4 Pri 3 Extended<br>5   Log Linux ext                                                                                                    | Manager<br>047 Mbytes [<br>ile<br>em Type<br>oot Record<br>MT NTFS<br>HT NTFS<br>HT NTFS                                                                                                    | Version<br>520 cy<br>St<br>Cyl H<br>0<br>0<br>0<br>51<br>115<br>115<br>115                                                           | 2.44 (b)<br>linders<br>arting<br>lead Sect<br>0 1<br>0 2<br>1 1<br>0 1<br>0 1<br>1 1                                                      | eta) by<br>x 128 h<br>Cyl<br>0<br>50<br>114<br>519<br>165                                                    | J<br>operatio<br>Muthu<br>eads<br>nding<br>Head<br>0<br>127<br>127<br>127<br>127                                  | ns pending<br>June (<br>x 63 so<br>Pa<br>Sect Si<br>63<br>63<br>63<br>63<br>63                                               | 09, 2002<br>ectors 1<br>artition<br>ize [KB]<br>0<br>31<br>205,600<br>258,048<br>1,632,960<br>205,600                                   |
| Ranish Partition M<br>Hard Disk 1 2,0<br>Using LBA<br># Type Row Syste<br>0 MBR Master Bo<br>1 Pri Unused<br>2 *Pri 1 Windows N<br>3 Pri 2 Windows N<br>4 Pri 3 Extended<br>5   Log Linux ext<br>6 = Ext Extended                                                                                                    | lanager<br>047 Mbytes [<br>ile<br>em Type<br>oot Record<br>IT NTFS<br>IT NTFS<br>IT NTFS                                                                                                    | Version<br>520 cy<br>520 cy<br>51<br>0<br>0<br>0<br>51<br>115<br>115<br>166                                                          | 2.44 (b)<br>linders<br>arting<br>lead Sect<br>0 1<br>0 2<br>1 1<br>0 1<br>0 1<br>1 1<br>0 1                                               | eta) by<br>x 128 h<br>Cyl<br>0<br>50<br>114<br>519<br>165<br>267                                             | J<br>operatio<br>Muthu<br>eads<br>nding<br>Head<br>0<br>0<br>127<br>127<br>127<br>127<br>127                      | June (<br>x 63 se<br>x 63 se<br>Sect S:<br>1<br>63<br>63<br>63<br>63<br>63<br>63<br>63<br>63<br>63<br>63<br>63               | 09, 2002<br>ectors 1<br>artition<br>ize [KB]<br>0<br>31<br>205,600<br>258,048<br>1,632,960<br>205,600<br>411,264                        |
| Ranish Partition M<br>Hard Disk 1 2,0<br>Using LBA<br>Fi<br># Type Row System<br>0 MBR Master Bo<br>1 Pri Unused<br>2 *Pri 1 Windows M<br>3 Pri 2 Windows M<br>4 Pri 3 Extended<br>5   Log Linux ext<br>6 = Ext Extended<br>7   Log Linux ext                                                                                                    | lanager<br>047 Mbytes [<br>ile<br>em Type<br>oot Record<br>IT NTFS<br>IT NTFS<br>IT NTFS<br>:2fs<br>:2fs                                                                                                    | Version<br>520 cy<br>St<br>Cyl H<br>0<br>0<br>0<br>51<br>115<br>115<br>115<br>166<br>166                                             | 2.44 (b)<br>linders<br>arting<br>lead Sect<br>0 1<br>0 2<br>1 1<br>0 1<br>0 1<br>1 1<br>0 1<br>1 1                                        | eta) by<br>x 128 h<br>Cyl<br>0<br>50<br>114<br>519<br>165<br>267<br>267                                      | J<br>operatio<br>Muthu<br>eads<br>nding<br>Head<br>0<br>127<br>127<br>127<br>127<br>127<br>127<br>127             | ns pending<br>June (<br>x 63 se<br>Sect S:<br>1<br>63<br>63<br>63<br>63<br>63<br>63<br>63<br>63<br>63<br>63                  | 09, 2002<br>ectors 1<br>artition<br>ize [KB]<br>0<br>31<br>205,600<br>258,048<br>1,632,960<br>205,600<br>411,264<br>411,232             |
| Ranish Partition M<br>Hard Disk 1 2,0<br>Using LBA<br># Type Row Syste<br>0 MBR Master Bo<br>1 Pri Unused<br>2 *Pri 1 Windows N<br>3 Pri 2 Windows N<br>4 Pri 3 Extended<br>5   Log Linux ext<br>6 = Ext Extended<br>7   Log Linux ext                                                                                                    | lanager<br>047 Mbytes [<br>ile<br>em Type<br>oot Record<br>IT NTFS<br>IT NTFS<br>IT NTFS<br>:2fs<br>:2fs<br>outions _S                                                                                                    | Version<br>520 cy<br>520 cy<br>51<br>0<br>0<br>0<br>51<br>115<br>115<br>166<br>166                                                   | 2.44 (b)<br>linders<br>arting<br>lead Sect<br>0 1<br>0 2<br>1 1<br>0 1<br>0 1<br>1 1<br>0 1<br>1 1                                        | eta) by<br>x 128 h<br>Cyl<br>0<br>0<br>50<br>114<br>519<br>165<br>267<br>267                                 | J<br>operatio<br>Muthu<br>eads<br>nding<br>Head<br>0<br>0<br>127<br>127<br>127<br>127<br>127<br>127               | June (<br>x 63 sect S:<br>1<br>63<br>63<br>63<br>63<br>63<br>63<br>63<br>63<br>63<br>63<br>63<br>63<br>63                    | 09, 2002<br>ectors 1<br>artition<br>ize [KB]<br>0<br>31<br>205,600<br>258,048<br>1,632,960<br>205,600<br>411,264<br>411,232             |
| Ranish Partition M<br>Hard Disk 1 2,0<br>Using LBA<br>Fi<br># Type Row System<br>0 MBR Master Bo<br>1 Pri Unused<br>2 *Pri 1 Windows M<br>3 Pri 2 Windows M<br>4 Pri 3 Extended<br>5   Log Linux ext<br>6   Ext Extended<br>7   Log Linux ext<br>ENTER - Edit                                                                                                    | lanager<br>047 Mbytes [<br>ile<br>em Type<br>oot Record<br>IT NTFS<br>IT NTFS<br>17 NTFS<br>22fs<br>22fs<br>22fs<br>22fs<br>30ptions S                                                                                          | Version<br>520 cy<br>St<br>Cyl H<br>0<br>0<br>0<br>51<br>115<br>115<br>166<br>166<br>166                                             | 2.44 (b)<br>linders<br>arting<br>lead Sect<br>0 1<br>0 2<br>1 1<br>0 1<br>0 1<br>1 1<br>1 1<br>0 1<br>1 1                                 | eta) by<br>x 128 h<br>Cyl<br>0<br>50<br>114<br>519<br>165<br>267<br>267<br>267<br>267                        | J<br>operatio<br>Muthu<br>eads<br>nding<br>Head<br>0<br>127<br>127<br>127<br>127<br>127<br>127<br>127<br>127      | June (<br>x 63 se<br>x 63 se<br>Sect S:<br>1<br>63<br>63<br>63<br>63<br>63<br>63<br>63<br>63<br>63<br>63<br>63<br>63<br>63   | 09, 2002<br>ectors 1<br>artition<br>ize [KB]<br>0<br>31<br>205,600<br>258,048<br>1,632,960<br>205,600<br>411,264<br>411,232<br>rom file |
| Ranish Partition M<br>Hard Disk 1 2,0<br>Using LBA<br>Fi<br># Type Row Syste<br>0 MBR Master Bo<br>1 Pri Unused<br>2 *Pri 1 Windows N<br>3 Pri 2 Windows N<br>4 Pri 3 Extended<br>5   Log Linux ext<br>6   Ext Extended<br>7   Log Linux ext<br>ENTER - Edit<br># Partition Size                                                                                                    | lanager<br>047 Mbytes [<br>ile<br>em Type<br>oot Record<br>IT NTFS<br>IT NTFS<br>:2fs<br>:2fs<br>:2fs<br>options S<br>MBR Executab                                                                                              | Version<br>520 cy<br>St<br>Cyl H<br>0<br>0<br>0<br>51<br>115<br>115<br>166<br>166<br>166<br>166                                      | 2.44 (b)<br>linders<br>arting<br>lead Sect<br>0 1<br>0 2<br>1 1<br>0 1<br>0 1<br>1 1<br>1 1<br>MBR to f<br>Unknown                        | Epply<br>eta) by<br>x 128 h<br>Cyl<br>0<br>0<br>50<br>114<br>519<br>165<br>267<br>267<br>267<br>ile L<br>IPL | J<br>operatio<br>Muthu<br>eads<br>nding<br>Head<br>0<br>0<br>127<br>127<br>127<br>127<br>127<br>127<br>127        | June (<br>x 63 sect S:<br>1<br>63<br>63<br>63<br>63<br>63<br>63<br>63<br>63<br>63<br>63<br>63<br>63<br>63                    | 09, 2002<br>ectors 1<br>artition<br>ize [KB]<br>0<br>31<br>205,600<br>258,048<br>1,632,960<br>205,600<br>411,264<br>411,232<br>rom file |
| Ranish Partition M         Hard Disk 1 2,0         Using LBA         Fi         # Type Row System         0 MBR Master Bo         1 Pri Unused         2 *Pri 1 Windows N         3 Pri 2 Windows N         4 Pri 3 Extended         5   Log Linux ext         6   Ext Extended         7   Log Linux ext         ENTER - Edit         MBR         # Partition Size         1*NTFS                                                  | lanager<br>047 Mbytes [<br>ile<br>em Type<br>oot Record<br>IT NTFS<br>IT NTFS<br>22fs<br>22fs<br>22fs<br>22fs<br>0ptions S<br>MBR Executab<br>Boot interfa                                                                      | Version<br>520 cy<br>St<br>Cyl H<br>0<br>0<br>0<br>51<br>115<br>166<br>166<br>166<br>- Save<br>le code:<br>ce type:                  | 2.44 (b)<br>linders<br>arting<br>lead Sect<br>0 1<br>0 2<br>1 1<br>0 1<br>0 1<br>1 1<br>1 1<br>MBR to f<br>Unknown<br>Compact             | Eppy<br>eta) by<br>x 128 h<br>Cyl<br>0<br>50<br>114<br>519<br>165<br>267<br>267<br>267<br>ile L<br>IPL       | J<br>operatio<br>Muthu<br>eads<br>nding<br>Head<br>0<br>0<br>127<br>127<br>127<br>127<br>127<br>127<br>127<br>127 | June (<br>x 63 se<br>Sect S:<br>1<br>63<br>63<br>63<br>63<br>63<br>63<br>63<br>63<br>63<br>63<br>63<br>63<br>63              | 09, 2002<br>ectors 1<br>artition<br>ize [KB]<br>0<br>31<br>205,600<br>258,048<br>1,632,960<br>205,600<br>411,264<br>411,232<br>rom file |
| Ranish Partition M         Hard Disk 1 2,0         Using LBA         Fi         # Type Row System         0 MBR Master Bo         1 Pri Unused         2 *Pri 1 Windows N         3 Pri 2 Windows N         4 Pri 3 Extended         5   Log Linux ext         6   Ext Extended         7   Log Linux ext         ENTER - Edit         MBR         # Partition Size         1*NTFS 200         2 NTFS 252                           | lanager<br>047 Mbytes [<br>ile<br>em Type<br>oot Record<br>IT NTFS<br>IT NTFS<br>22fs<br>22fs<br>22fs<br>22fs<br>22fs<br>30ptions S<br>MBR Executab<br>Boot interfa<br>Check for vi                                             | Version<br>520 cy<br>St<br>Cyl H<br>0<br>0<br>0<br>51<br>115<br>115<br>166<br>166<br>166<br>166<br>166                               | 2.44 (b)<br>linders<br>arting<br>lead Sect<br>0 1<br>0 2<br>1 1<br>0 1<br>0 1<br>1 1<br>1 1<br>MBR to f<br>Unknown<br>Compact<br>Yes      | 22007<br>eta) by<br>x 128 h<br>Cyl<br>0<br>50<br>114<br>519<br>165<br>267<br>267<br>267<br>267<br>267        | J<br>operatio<br>Muthu<br>eads<br>nding<br>Head<br>0<br>127<br>127<br>127<br>127<br>127<br>127<br>127<br>127      | June (<br>x 63 se<br>x 63 se<br>Sect S:<br>1<br>63<br>63<br>63<br>63<br>63<br>63<br>63<br>63<br>63<br>63<br>63<br>63<br>63   | 09, 2002<br>ectors 1<br>artition<br>ize [KB]<br>0<br>31<br>205,600<br>258,048<br>1,632,960<br>205,600<br>411,264<br>411,232<br>rom file |
| Ranish Partition M         Hard Disk 1 2,0         Using LBA         Fi         # Type Row System         0 MBR Master Boo         1 Pri Unused         2 *Pri 1 Windows N         3 Pri 2 Windows N         4 Pri 3 Extended         5   Log Linux ext         6 = Ext Extended         7   Log Linux ext         ENTER - Edit         MBR         # Partition Size         1*NTFS 200         2 NTFS 252         3 Extended 1,594 | Ianager         047 Mbytes I         ile         em Type         oot Record         IT NTFS         iI NTFS         iZfs         options S         MBR Executab         Boot interfat         Check for vit         Boot prompt | Version<br>520 cy<br>St<br>Cyl H<br>0<br>0<br>51<br>115<br>166<br>166<br>166<br>- Save<br>le code:<br>ce type:<br>ruses:<br>timeout: | 2.44 (b)<br>linders<br>arting<br>lead Sect<br>0 1<br>0 2<br>1 1<br>0 1<br>0 1<br>1 1<br>1 1<br>MBR to f<br>Unknown<br>Compact<br>Yes<br>6 | Epply<br>eta) by<br>x 128 h<br>Cyl<br>0<br>0<br>50<br>114<br>519<br>165<br>267<br>267<br>267<br>ile L<br>IPL | J<br>operatio<br>Muthu<br>eads<br>nding<br>Head<br>0<br>0<br>127<br>127<br>127<br>127<br>127<br>127<br>127<br>127 | June (<br>x 63 sec<br>x 63 sec<br>Sect S:<br>1<br>63<br>63<br>63<br>63<br>63<br>63<br>63<br>63<br>63<br>63<br>63<br>63<br>63 | 09, 2002<br>ectors 1<br>artition<br>ize [KB]<br>0<br>31<br>205,600<br>258,048<br>1,632,960<br>205,600<br>411,264<br>411,232<br>rom file |

Ademais xa poderiamos volver a traballar de igual xeito coa computadora como o faciamos previamente ao borrado do MBR.

--ricardofc 20 out 2009